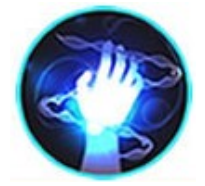

#### Introdução ao Lazarus

Prof. Edwar Saliba Júnior Outubro de 2015

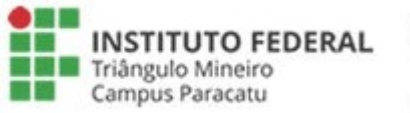

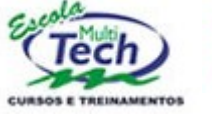

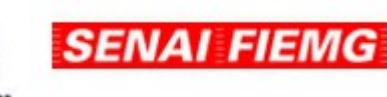

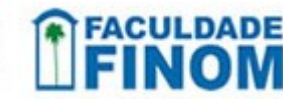

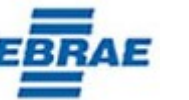

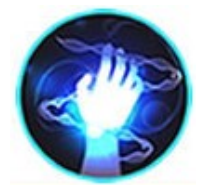

# Apresentação Pessoal

#### Edwar Saliba Júnior

Mestrado em Modelagem Matemática e Computacional

Instituto Federal de Educação, Ciência e Tecnologia do Triângulo Mineiro - campus Paracatu

http://www.esj.eti.br

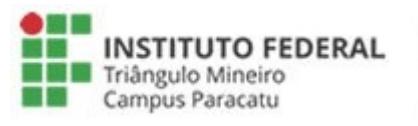

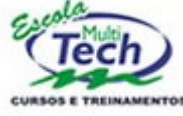

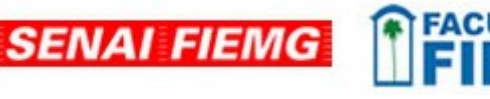

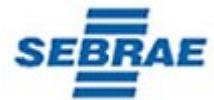

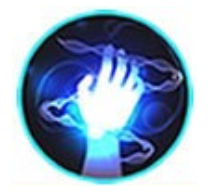

# Para Este Curso É Preciso Saber!

 Conceitos fundamentais de programação estruturada;

Lógica e

Outra linguagem de programação.

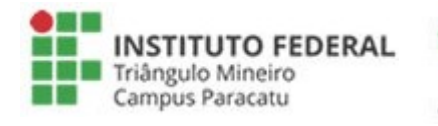

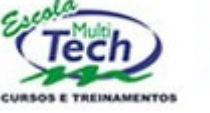

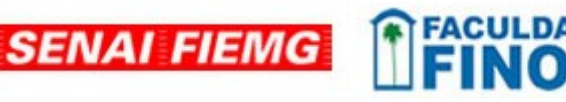

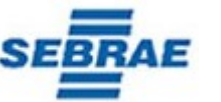

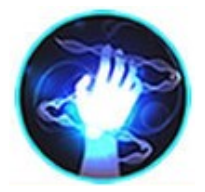

## Apresentação do Lazarus

- IDE Open Source
- Cópia do Delphi 7 (da Borland)
- Linguagem Object Pascal
- Linguagem Orientada a Objetos e Eventos

SENAI FIEMG

- RAD
- http://www.lazarus-ide.org/

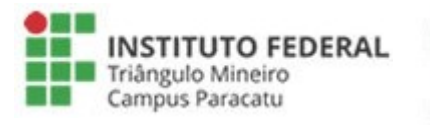

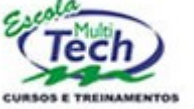

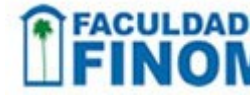

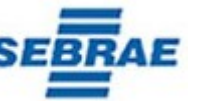

4

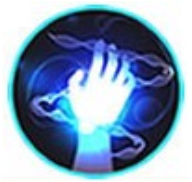

#### Semana Nacional de Ciência e Tecnologia 2015 – Paracatu - MG

"unit" comando para "interface" é tudo está definir o nome da "Unit". entre a própria palavra e a palavra "implementation". unit Teste; Chave Verde interface uses Classes, SysUtils, FileUtil, Forms, Controls, Graphics, Dialogs; Tude type TForm1 = class(TForm) "uses" comando para private "implementation", da adicionar bibliotecas ao { private declarations } public palavra em diante deve programa. Similar ao { public declarations } vir o código do programa. "import" da Linguagem Java end: Chave Vermelha e ao "include" da Linguagem C. var Form1: TForm1; Instanciação da classe valor : Integer; Form1 e criação da implementation Estrutura de uma classe. Em variável "valor" do Pascal cria-se um "tipo class". tipo inteiro. {\$R \*.lfm} Chave Azul begin valor := 10: valor := valor + 1; ShowMessage('O valor é: ' + IntToStr(valor)); end Introdução ao STITUTO FEDERAL SENAI FIEM Lazarus ângulo Mineiro Campus Paracatu

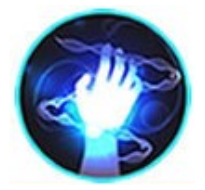

#### A IDE Lazarus

 Ao executar o Lazarus, a IDE já abre um novo projeto para você. E você deve estar com uma tela parecida com a seguinte imagem:

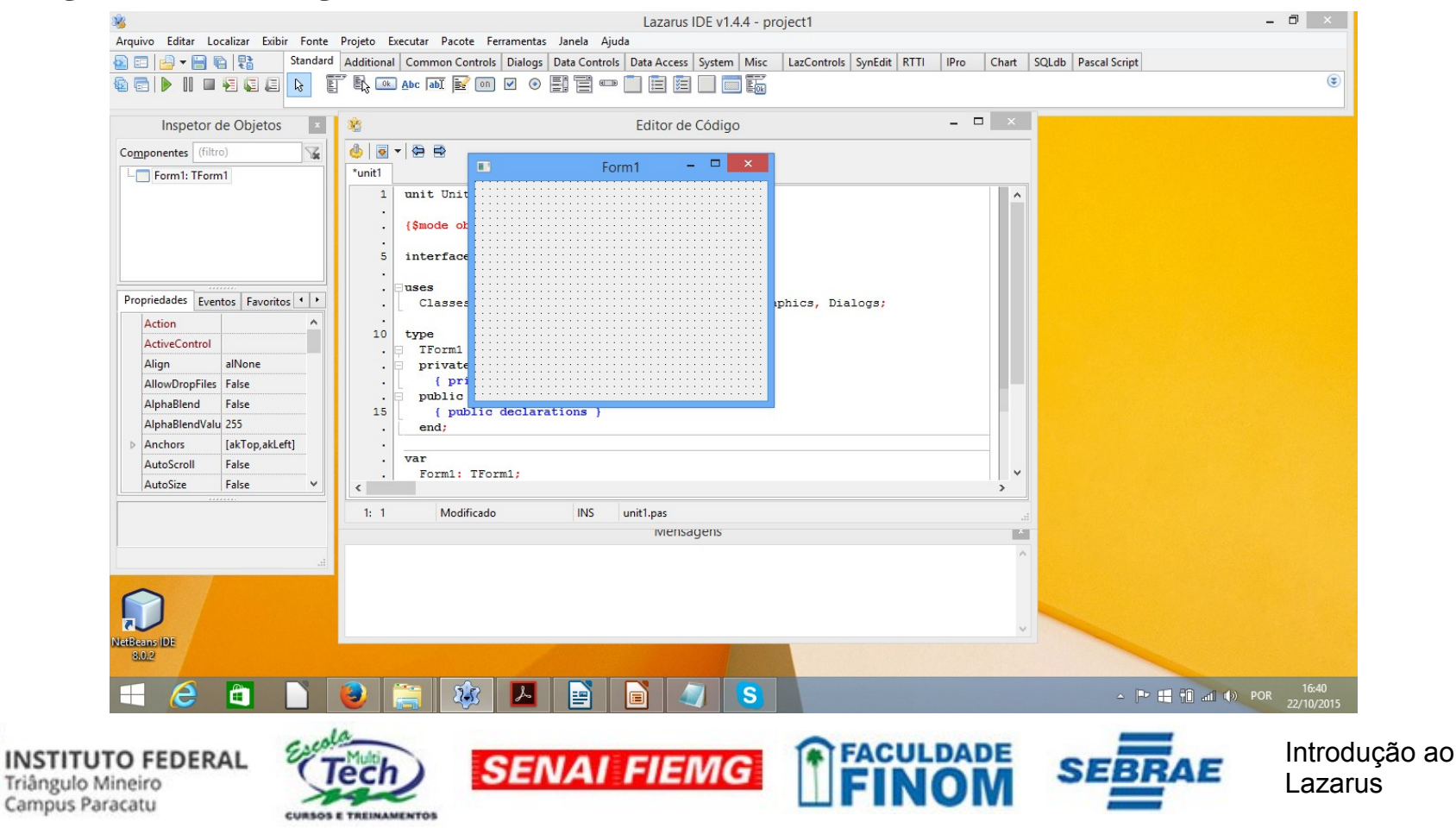

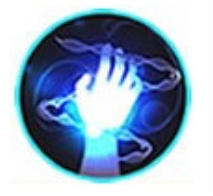

Menu principal, tudo que você vê na IDE Pode ser acessado por aqui.

#### MG

#### Entende Juo a IDE

e

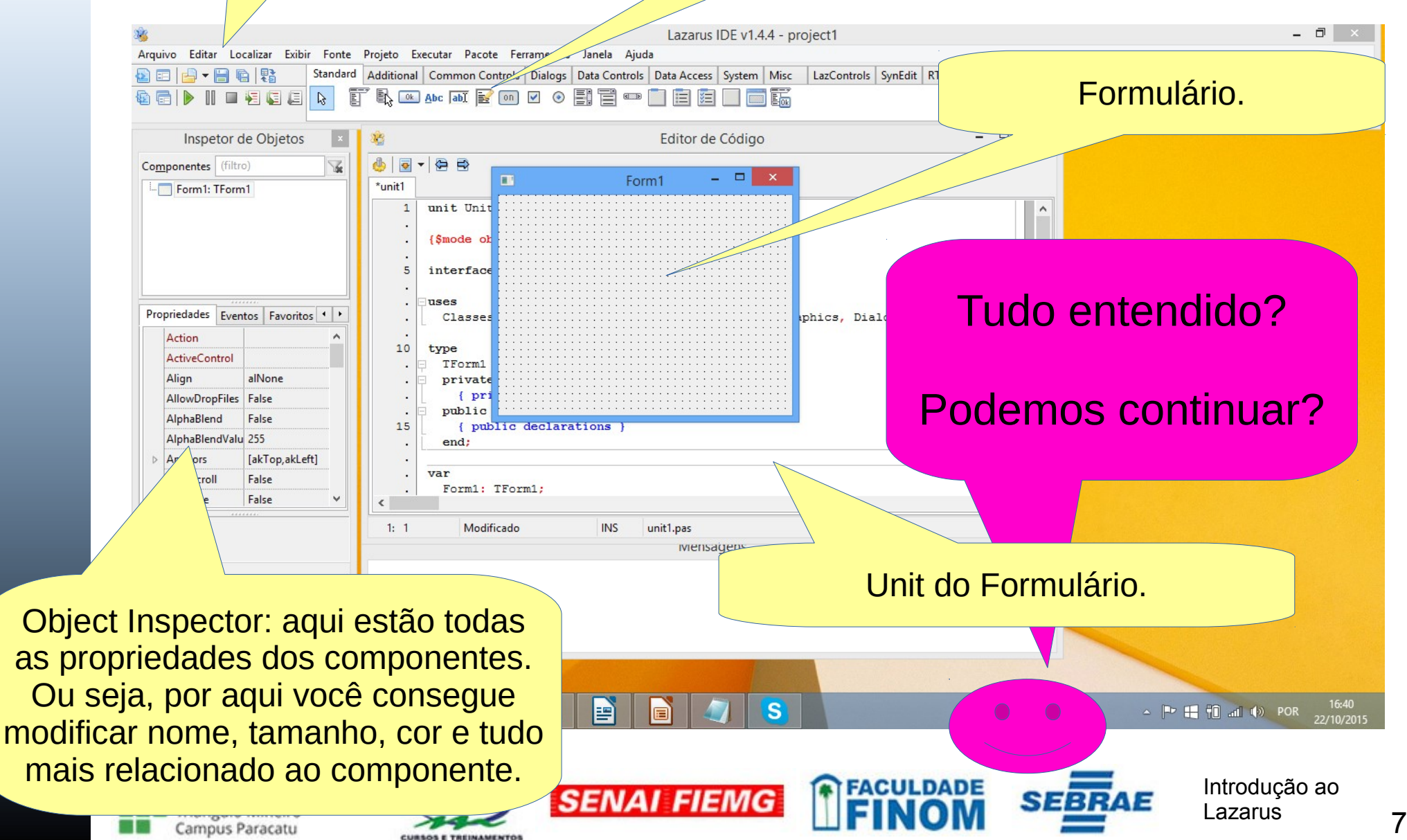

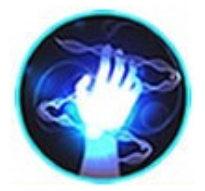

#### **Programa ShowMessage**

| Exemplo ShowMessage 🛛 – 🗖 🗙            |     |
|----------------------------------------|-----|
|                                        | ÷   |
| Entre com uma frase:                   | -   |
| :                                      | -   |
| ······································ | -   |
|                                        | -   |
| <u>M</u> ostrar                        | -   |
|                                        | ÷   |
|                                        | · · |

 Para este programa vamos usar os seguintes componentes da aba "Standard":

SENAI FIEMG

- 01 TLabel,
- 01 TEdit e
- 01 TButton.

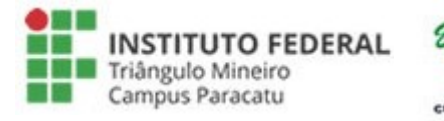

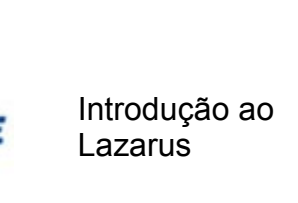

Vamos ao

Lazarus!

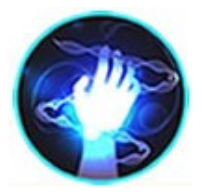

# **Programa ShowMessage**

Código do evento OnClick do botão "Mostrar":

procedure TForm1.btnMostrarClick(Sender: TObject);

begin

```
ShowMessage(edtFrase.Text);
```

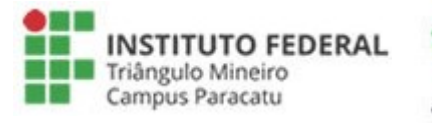

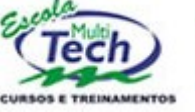

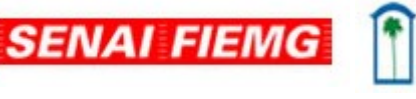

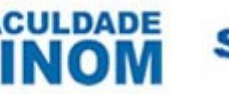

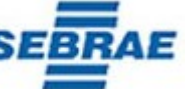

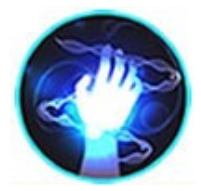

#### Dica

 Sempre que você criar um formulário no Lazarus, vá até o evento "OnClose" e escreva o seguinte código:

```
procedure TfrmExemplo.FormClose(Sender: TObject; var
CloseAction: TCloseAction);
```

begin

CloseAction := caFree;

```
frmExemplo := nil;
```

end;

• Estes comandos garantirão que o formulário será descarregado da memória quando for fechado.

SENAI FIEMG

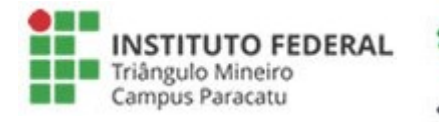

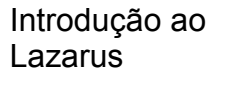

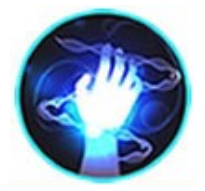

#### **Programa Frases**

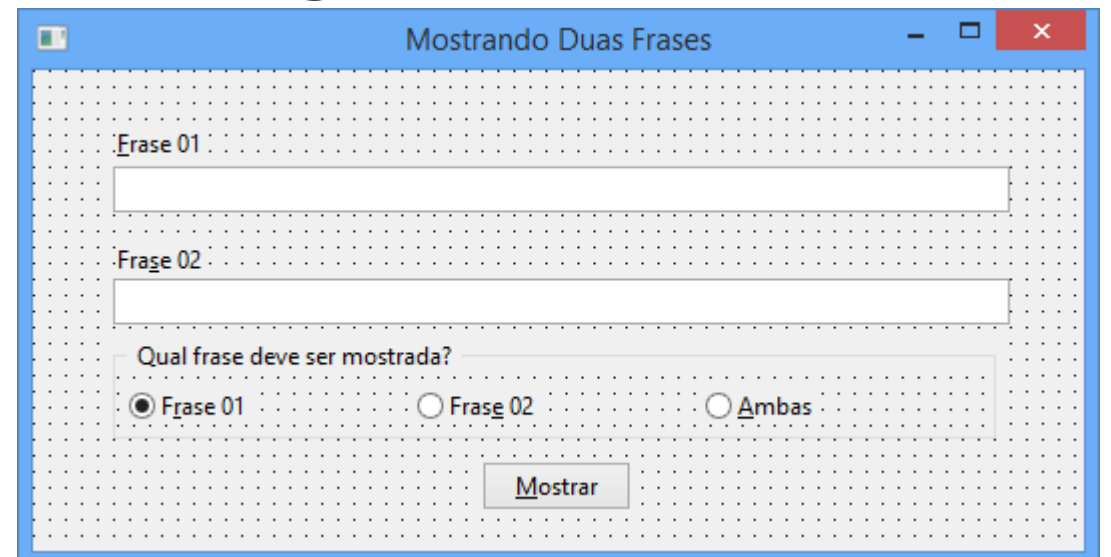

- Para este software utilizaremos:
  - 02 TLabels,
  - 02 TEdits,
  - 01 TRadioGroup e
  - 01 TButton.

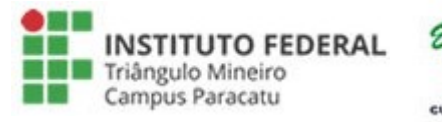

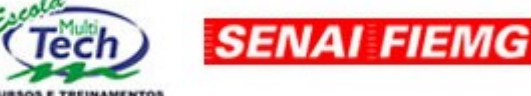

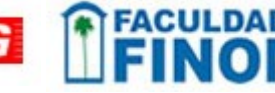

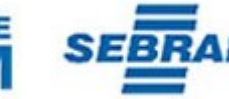

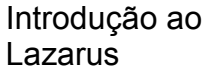

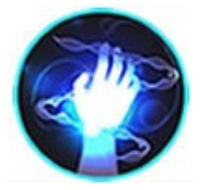

## **Programa Frases**

#### Código do evento OnClick do botão "Mostrar":

procedure TfrmDuasFrases.btnMostrarClick(Sender: TObject);

begin

```
case rgFrases.ItemIndex of
```

0: begin

ShowMessage(edtFrase01.Text);

end;

1: begin

ShowMessage(edtFrase02.Text);

end;

2: begin

```
ShowMessage(edtFrase01.Text + ' ' + edtFrase02.Text);
```

end;

end;

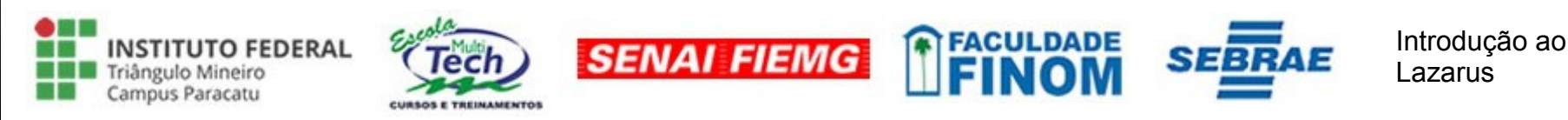

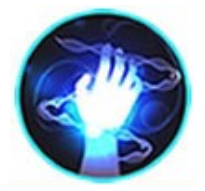

## **Programa Cores**

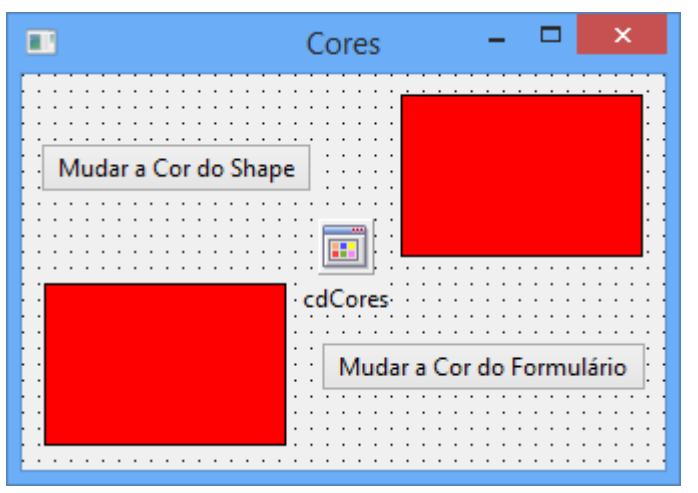

- Para este programa utilizaremos:
  - 02 TButtons (aba Standard),
  - 02 TShapes (aba Additional) e
  - 01 TColorDialog (aba Dialogs).

SENAI FIEMG

Vamos lá!!!

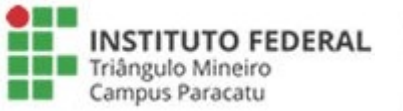

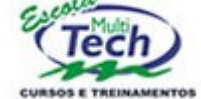

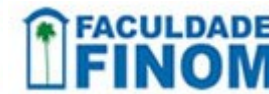

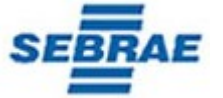

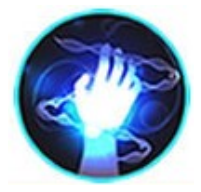

# **Programa Cores**

 Código do evento OnClick do botão "Mudar a Cor do Shape":

procedure TfrmCores.btnCorDoShapeClick(Sender: TObject);

begin

```
if(cdCores.Execute) then
```

begin

```
shpTop.Brush.Color := cdCores.Color;
```

```
shpBottom.Brush.Color := cdCores.Color;
```

end

else

begin

```
ShowMessage('Escolha uma cor!');
```

end;

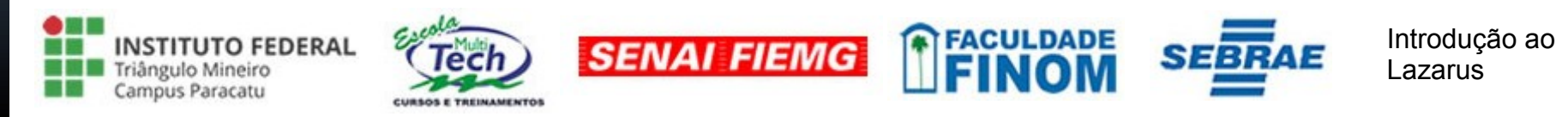

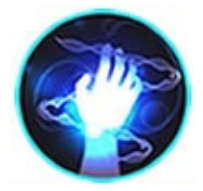

# **Programa Cores**

 Código do evento OnClick do botão "Mudar a Cor do Formulário":

procedure TfrmCores.btnMudarCorFormularioClick(Sender: TObject);

begin

```
if(cdCores.Execute)then
```

```
frmCores.Color := cdCores.Color
```

else

```
ShowMessage('Escolha uma cor!');
```

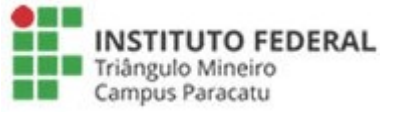

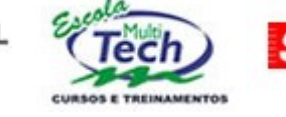

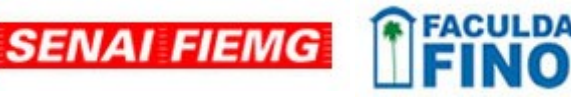

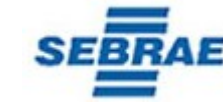

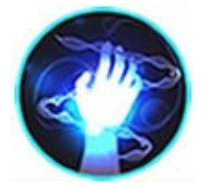

|                      | Imagens          | - 🗆 🗙                                 |
|----------------------|------------------|---------------------------------------|
| Imagem Original      | Imagem Recultado |                                       |
|                      |                  |                                       |
|                      |                  |                                       |
|                      |                  |                                       |
|                      |                  |                                       |
|                      |                  |                                       |
|                      |                  |                                       |
|                      |                  |                                       |
|                      |                  |                                       |
|                      |                  |                                       |
|                      |                  |                                       |
|                      | I:::             | :: <br>:: <del> </del>                |
| <u>O</u> bter Imagem |                  | Tons de Cinza                         |
|                      |                  | · · · · · · · · · · · · · · · · · · · |
| i opdlmagem          | Sair             |                                       |

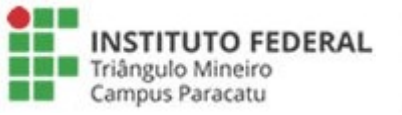

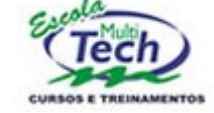

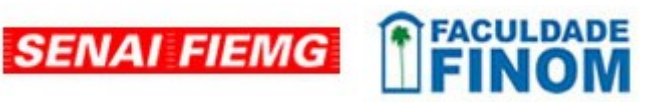

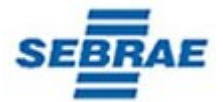

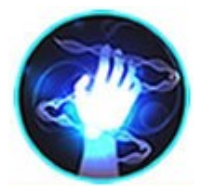

- Para este programa precisaremos:
  - 02 TLabel (aba Standard),
  - 02 TImage (aba Additional),
  - 04 TButton (aba Standard),
  - 01 TOpenPictureDialog (aba Dialogs) e
  - Muita matemática binária!!!

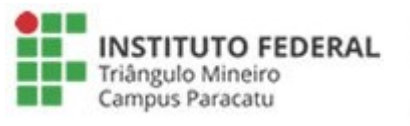

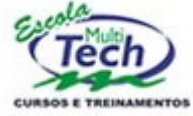

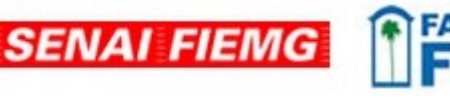

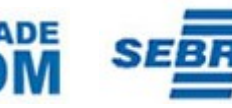

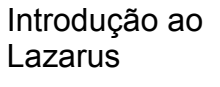

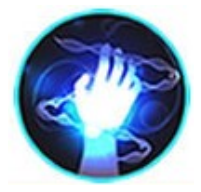

 Código do evento OnClick do botão "Obter Imagem":

procedure TfrmImagens.btnObterImagemClick(Sender: TObject);

begin

- { Escolhendo uma imagem no computador. }
- if(opdImagem.Execute)then

begin

if(opdImagem.FileName <> '')then

imgOriginal.Picture.LoadFromFile(Trim(opdImagem.FileName))

else

```
MessageDlg('Entre com um caminho válido!', mtInformation, [mbOk], 0);
```

end;

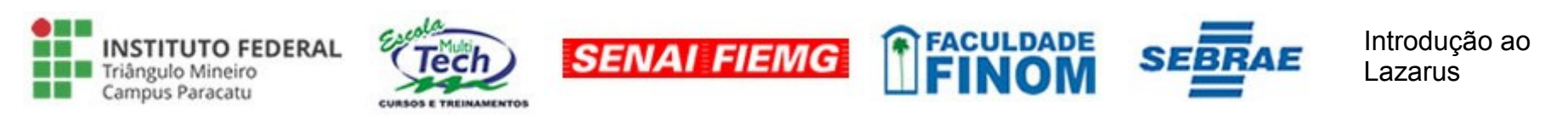

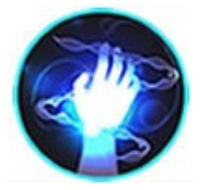

```
· Código do evento OnClick do botão "Espelhar":
```

```
Application.ProcessMessages;
end;
```

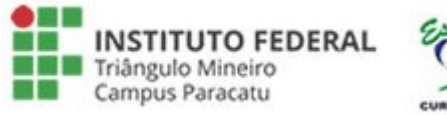

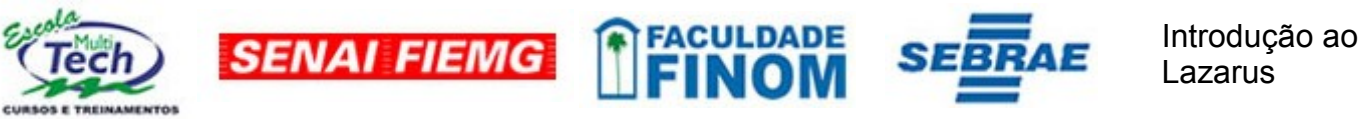

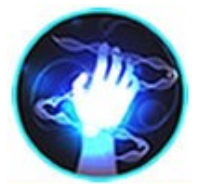

```
· Código do evento OnClick do botão "Tons de Cinza":
 procedure TfrmImagens.btnTonsDeCinzaClick(Sender: TObject);
 var
  I.
  J.
  R, \{Red\}
  G, { Green }
  B, { Blue }
  NC, { Nível de Cinza }
  Cor : Integer:
 begin
  for I := 0 to imgOriginal.Picture.Width - 1 do
  begin
   for J := 0 to imgOriginal.Picture.Height - 1 do
   begin
     Cor := imgOriginal.Canvas.Pixels[I,J];
     R := (Cor and $FF0000) shr 16;
    G := (Cor and $00FF00) shr 8;
     B := (Cor and $0000FF);
     NC := Trunc ((R + G + B) / 3);
```

```
imgResultado.Canvas.Pixels[I,J] := NC + (NC shl 8) + (NC shl 16);
end;
```

```
Application.ProcessMessages; end;
```

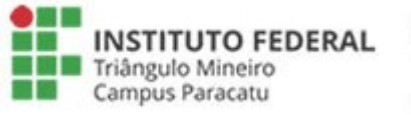

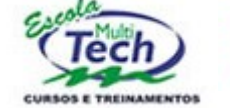

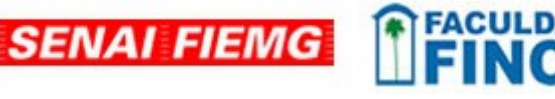

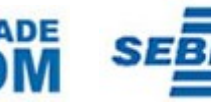

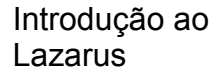

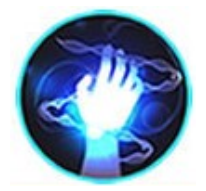

#### Programa Cadastro Em Memória

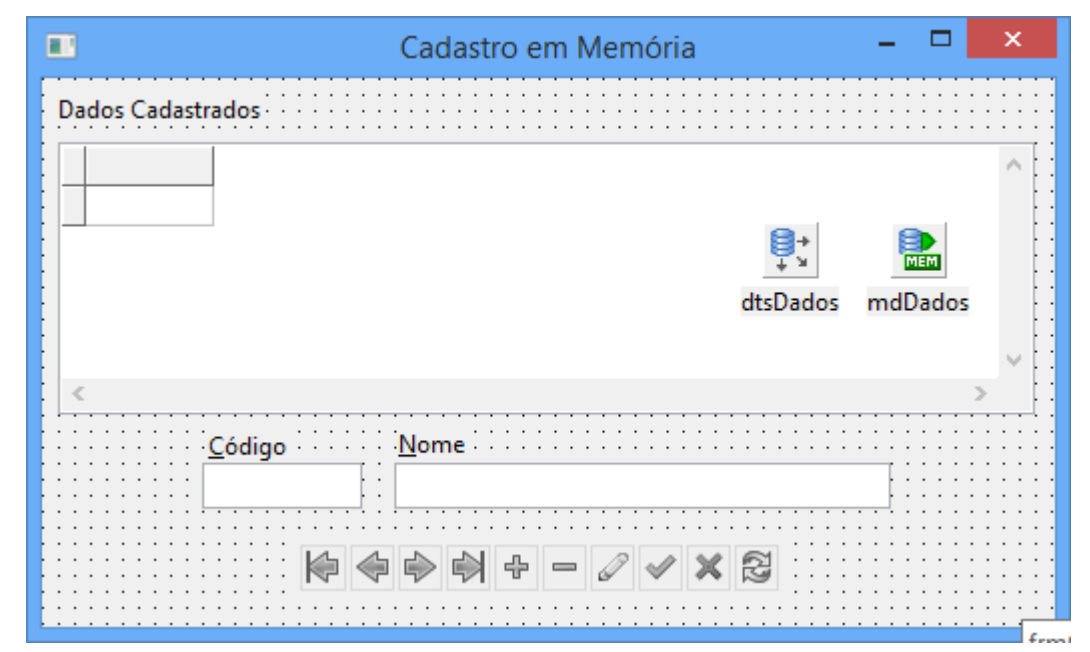

- · Para este software precisaremos de:
  - 01 TDBGrid (aba Data Controls),
  - 03 TLabel (aba Standard),
  - 01 TDBNavigator (aba Data Controls),
  - 02 TDBEdit (aba Data Controls),
  - 01 TDataSet (aba Data Access) e
  - 01 TMemDataSet (aba Data Access).

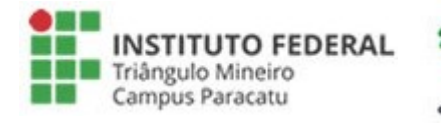

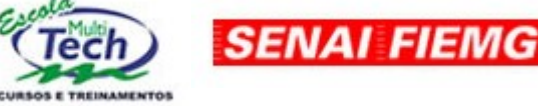

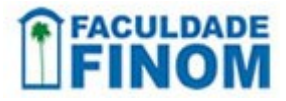

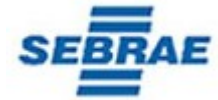

21

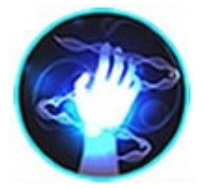

## Programa Cadastro Em Memória

#### Alguns eventos:

procedure TfrmCadastroEmMemoria.FormDeactivate(Sender: TObject);

begin

mdDados.Close;

end;

procedure TfrmCadastroEmMemoria.FormActivate(Sender: TObject);

begin

mdDados.Open;

end;

procedure TfrmCadastroEmMemoria.dnvDadosClick(Sender: TObject;

```
Button: TDBNavButtonType);
```

begin

```
if (Button = nbInsert) then
```

begin

dedCodigo.SetFocus;

end;

end;

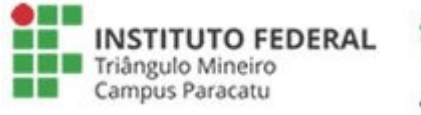

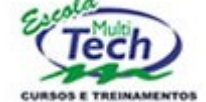

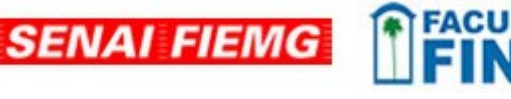

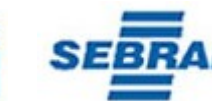

Introdução ao Lazarus

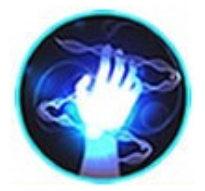

#### Dica

- Se quisermos fazer o software anterior gravar os dados num SGBD, então basta fazermos o seguinte:
- criar a tabela no BD e
- substituir o componente TMemDataSet do formulário por um TSQLQuery e um TConnection.
- O Lazarus possui componentes para comunicação nativa com os seguintes SGBD's: PostgreSQL, Sybase, MSSQL, MySQL, SQLite, Interbase e FireBird. Além de um driver ODBC para conexão com outros SGBD's.

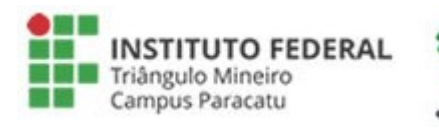

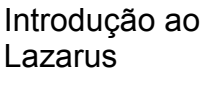

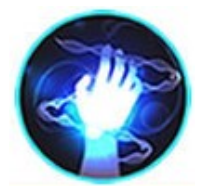

#### Importante

 Os códigos-fonte completos de todos os softwares que nós desenvolveremos neste curso, já estão disponibilizados no site:

http://www.esj.eti.br

 No site acesse: IFTM → SNCT → Curso Básico de Lazarus.

SENAI FIEMG

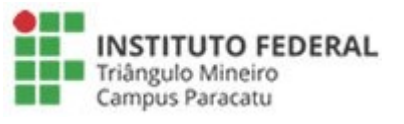

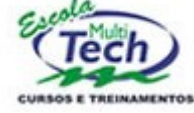

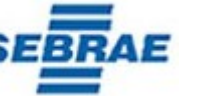

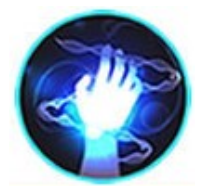

# Bibliografia

- DELPHI BASICS. MessageDlg. Disponível em: <a href="http://www.delphibasics.co.uk/RTL.asp?">http://www.delphibasics.co.uk/RTL.asp?</a> Name=MessageDlg> Acesso em: 17 out. 2015.
- DEVMEDIA. DBNavigator Agregando Funções aos Botões. Disponível em: <http://www.devmedia.com.br/forum/dbnavigator-agregandofuncoes-aos-botoes/326231> Acesso em: 16 out. 2015.
- LAZARUS. **Home Page**. Disponível em: <www.lazaruside.org> Acesso em: 10 out. 2015.

SENAI FIEMG

 WIKIPEDIA. Lazarus. Disponível em: <a href="https://pt.wikipedia.org/wiki/Lazarus\_%28ADI%29">https://pt.wikipedia.org/wiki/Lazarus\_%28ADI%29</a>> Acesso em: 15 out. 2015.

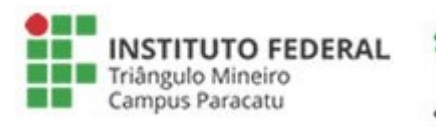

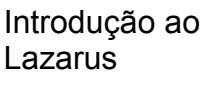